## ClassVR – 3D-Objekte hinzufügen

Neben den virtuellen Welten ist die Verwendung von 3D-Objekten im ARC-Modus der ClassVR-Brille ein ganz großer Vorteil dieser AR/VR-Brillen. Nicht nur die einfache 3D-Ansicht, sondern die Möglichkeit die 3D-Objekte über den Merge-Cube in der AR-Ansicht zu drehen und zu zoomen begeistert die SuS. Die im ClassVR zur Verfügung gestellten Materialien sind jedoch nicht immer genau das, was der Lehrer sucht. Andere online-Portale wie z.B. <u>Sketchfab</u> bieten eine weitausgrößere Auswahl an 3D-Objekten. Wie bekommt man diese aber auf die ClassVR-Brille?

Ich erläutere dies am Beispiel "Verdauungstrakt", um nicht immer nur Mathe/Physik zu bevorzugen 🙂:

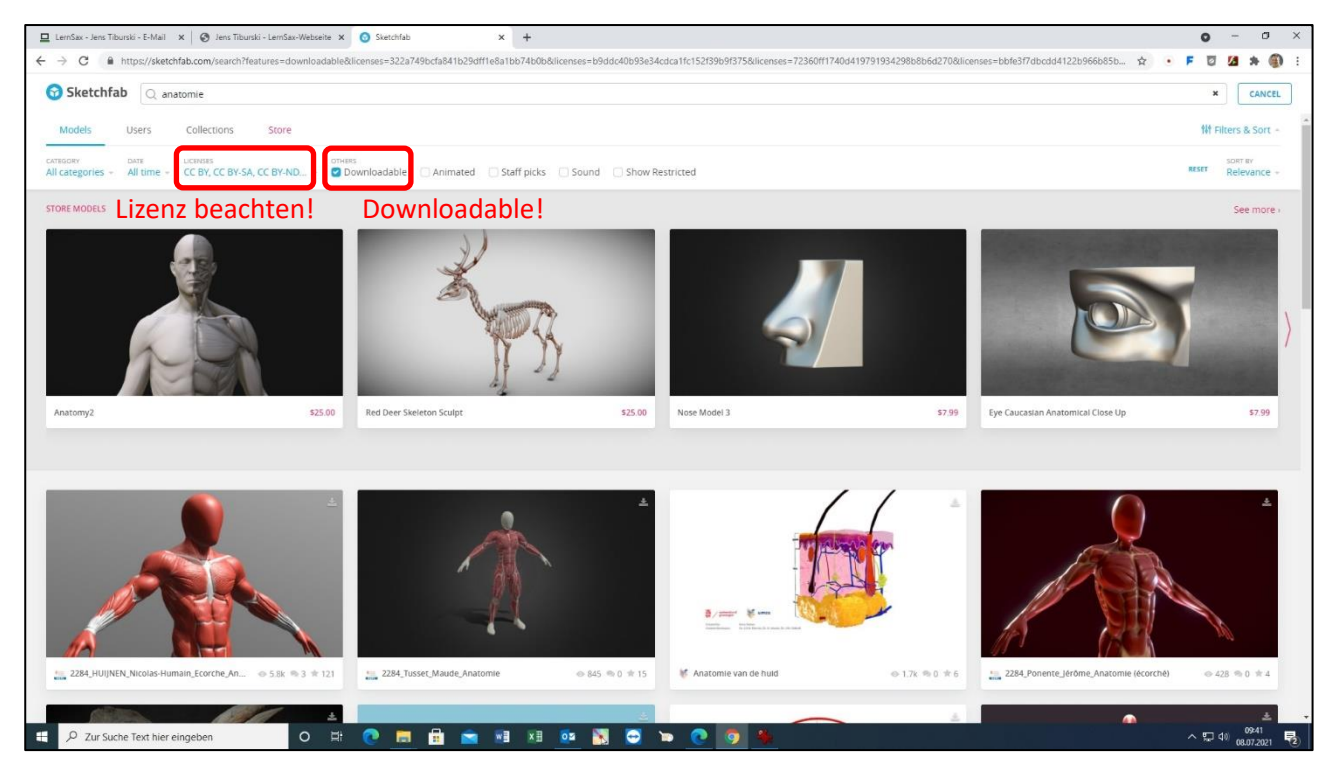

Meist findet man schnell geeignete Modelle, die frei downloadbar sind:

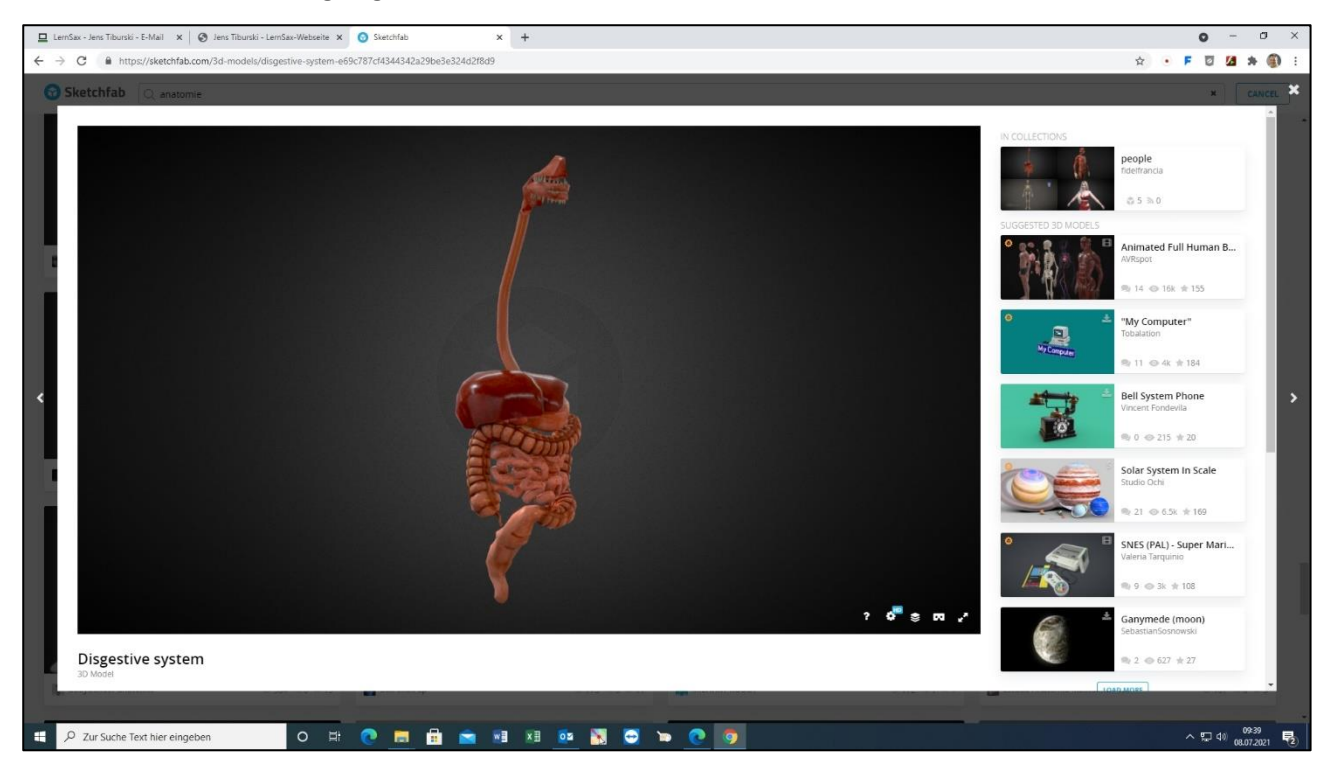

Hier ist zum Beispiel der Verdauungstrakt als <u>Creative Commons License</u> verfügbar und das Modell somit ohne weitere Einschränkungen downloadbar:

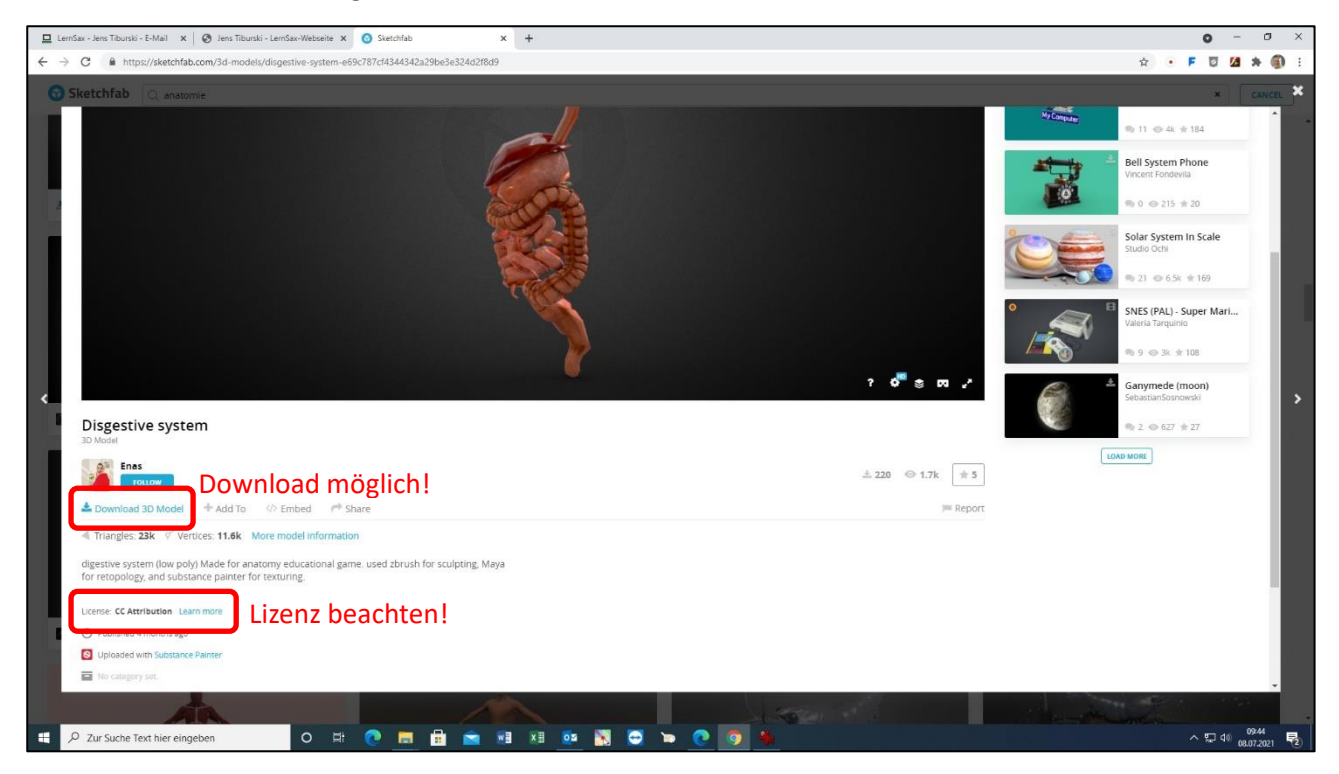

Bei den Download-Formaten ist – wenn möglich – das Format glTF (Graphic Library Transport Format) zu bevorzugen:

| 📃 LernSax - Jens Tiburski - E-Mail 🗴 🎯 Jens Tiburski - LernSax-Webseite 🗴 🧿 Sketchfab                                                                                                    | × +                                                                                                    |                                                                                                    | • - • ×                                                           |
|----------------------------------------------------------------------------------------------------|----------------------------------------------------------------------------------------------------|----------------------------------------------------------------------------------------------------|-------------------------------------------------------------------|
| $\leftarrow$ $\rightarrow$ C $\blacksquare$ https://sketchfab.com/3d-models/disgestive-system-e69c787cf434434                                                                                                    | 2a29be3e324d2f8d9#download                                                                                                    | ☆ •                                                                                                    | F 🖸 🙆 🗯 🏐 🗄                                                       |
| Sketchfab C anatomia                                                                                                    |                                                                                                    |                                                                                                    |                                                                   |
|                                                                                                    | Download *                                                                                                    | Solo post                                                                                                    | 184<br>hone<br>20<br>In Scale                                     |
| <<br>Disgestive system                                                                                                    | Disgestive system This model is free CC Attribution Autor must be redited. Commercial use is allowed. Learn more Credit the Creator Dagastive system by Enals is locaned under Creative Commons Attribution Available downloads                                                                                                    | Corymed (     Corymed (     Corymed ( | 100<br>uper Mart<br>100<br>100<br>100<br>100<br>100<br>100<br>100 |
| Do Watel  Second  A Download 30 Model  A Add To  C Embed  P Share  A Triangles: 23k  Vertices: 11.6k  More model information  digestive system (for poly) Made for anatomy educational game used abrus for recognizing and substance parties for teruining.  Losino- CC Attribution Learn more | Original format (dae) Original format (dae) Original format (dae) Autoconverted format (g177  Format beachten! CownLOAD Augmented Reality Format (USD2) Did you know we have Importers to search for 3D models directly from your fevorite software? Need a more flexible license and high-quality content? Explore the Sketchfab Store | .7k ( ф 5)<br>— Report                                                                                                    |                                                                   |
| Published 4 months ago     Uplicates with Substance Flander     House set (Substance Flander     House set)                                                                                                    |                                                                                                    |                                                                                                    |                                                                   |
| 🗮 🔎 Zur Suche Text hier eingeben 🛛 O 🖽 💽 🚍                                                                                                    | 🗄 🕿 🖬 📧 🔯 📉 😋 🐂 💿 🐐                                                                                                    |                                                                                                    | ^ 및 4) 09:44                                                      |

Alle anderen Formate lassen sich letztendlich auch in das von ClassVR bevorzugte glb-Format (Graphic Library Binary) konvertieren, aber am einfachsten geht das mit dem glTF-Format. Beim Konvertieren werden lediglich alle Objekt-Daten, Materialien und Texturen in eine gemeinsame binäre Datei umgewandelt. Und das geht folgendermaßen:

Medienpädagogisches Zentrum Borna – Landkreis Leipzig | Jahnstraße 24A | 04552 Borna | Kontakt | ☎ 03433 - 219194 | ⊠ info@mpz-landkreis-leipzig.de | ৩ www.mpz-landkreis-leipzig.de |

| 므 | LernSax - Jens                              | Tiburski - E-Mail 🗙 🛛 🖉 Je                                                                                                    | ens Tiburski - L                                                                        | emSax-Webseite                                       | e 🛪 🧿 S                             | ketchfab                                |                                                | × +                                            |                                                 |                             |                              |       |         |           |          |                           |                                   |                  |        |                      |                                   | 0                                                   | - 0                 | ×          |
|---|---------------------------------------------|----------------------------------------------------------------------------------------------------|-----------------------------------------------------------------------------------------|------------------------------------------------------|-------------------------------------|-----------------------------------------|------------------------------------------------|------------------------------------------------|-------------------------------------------------|-----------------------------|------------------------------|-------|---------|-----------|----------|---------------------------|-----------------------------------|------------------|--------|----------------------|-----------------------------------|-----------------------------------------------------|---------------------|------------|
| ÷ | → C                                         | https://sketchfab.com/3                                                                                                    | d-models/dis                                                                            | gestive-syste                                        | m-e69c787cf                         | f4344342a29                             | be3e324d2f8                                    | d9#downloa                                     | d                                               |                             |                              |       |         |           |          |                           |                                   |                  |        | ☆                    | • F                               | 0 1                                                 | . * (               | <b>)</b> : |
|   | Disg<br>po dea<br>a nu<br>digest<br>for ret | Speichem unter  Speichem unter  Corganizaren  Neuer  Schnelkugriff Crabine Dieser PC Bider Deksop Dokumente Dokumente Dokumen | ter PC + Dedor<br>Crimer<br>Curver 3 - Orginer<br>Curver 3 - Orginer<br>Lecrements<br>T | ttop »<br>Mýcenty<br>Růve<br>Sprave<br>Verknýtu<br>g | Lemistrays<br>-Synzel<br>Octaber Ge | Anichung<br>Gogida<br>Paracena<br>Lagre | Bi Logo<br>Da Calif.<br>Ora<br>Verbinghun<br>9 | References<br>References<br>Lossification<br>P | Openher,<br>Openher,<br>and<br>U, Jahan<br>buch | Copiar<br>Copiar<br>Antarca | Touch-Tisc<br>he<br>NOR JUMP | Links | Program | Dolourert | Robo fai | Ciantha<br>Websagtun<br>9 | Popula<br>Depula<br>Vedorano<br>9 | v Province State | C P TO | n<br>Elsegrin<br>Web | chsuchen<br>Engels<br>Mez<br>Benn | ×<br>O<br>O<br>Num<br>s<br>s<br>s<br>s<br>t.t.<br>o |                     | × ×        |
|   | Dicense<br>O Put<br>D Put<br>D Put<br>D Put | Dateiname: disses<br>Dateityp: Comp<br>A Ordner ausblenden                                                                                                    | slive_system.zig<br>ressed (zipped)                                                     | Folder (*.zip)                                       | Zip-                                | Date                                    | i spe                                          | iche                                           | rn!                                             |                             |                              |       |         |           |          |                           |                                   |                  | Speic  | hern                 | Abbrecher                         |                                                     |                     |            |
|   | ,₽ Zur S                                    | iuche Text hier eingeben                                                                                                    |                                                                                         | 0                                                    | H 💽                                 |                                         | 1                                              |                                                | ∎                                               | N 🗢                         | <b>&gt;</b> (                | 9     | *       |           |          |                           |                                   |                  |        |                      | ^                                 | <b>5</b> 40                                         | 09:45<br>08.07.2021 | <b>F</b> 2 |

Zuerst wird die gepackte zip-Datei des Objektes gespeichert. Diese muss nun entpackt werden:

| 🕹 i 🖸 📮 i Extrah                                                                           | lieren Download                                          | k .                |                      |                         |                                                                     |            |                  |          |               | - a ×                            |
|--------------------------------------------------------------------------------------------|----------------------------------------------------------|--------------------|----------------------|-------------------------|---------------------------------------------------------------------|------------|------------------|----------|---------------|----------------------------------|
| Ansunt Ioois tur kompr<br>An Schnelizugriff Kopieren Einfügen<br>anhetten<br>Zwischenalage | Verschieben Kopieren<br>nach * nach *<br>Organisierer    | hen Umbenennen No  | Neues Element •      | Eigenschaften<br>Öffnen | Alles auswählen     Alles auswählen     Auswahl umkeh     Auswählen | n<br>en    |                  |          |               |                                  |
| ← → → ↑ 🕹 > Dieser PC > Downloads >                                                        |                                                          |                    |                      |                         |                                                                     |            |                  |          | د, <b>ق</b> 🗸 | "Downloads" durchsuchen          |
| 📌 Schnellzugriff                                                                           | Name                                                     |                    |                      |                         | Ānd                                                                 | rungsdatum | Тур              | Größe    |               |                                  |
| <ul> <li>OneDrive</li> </ul>                                                               | <ul> <li>Heate (1)</li> <li>dispestive system</li> </ul> |                    |                      |                         | 08.0                                                                | 2021 09-45 | 7IP-komptimiette | 8.834 KR |               |                                  |
| Dieser PC                                                                                  | V Anfang des Jahr                                        | Öffnen             |                      |                         |                                                                     |            |                  |          |               |                                  |
| 3D-Objekte                                                                                 | n logo museum b                                          | In neuem Fenste    | er öffnen            |                         | 19.0                                                                | 2021 10:15 | 3D-Objekt        | 5.480 KB |               |                                  |
| E Bilder                                                                                   | logo_museum 6                                            | Alle extrahieren   | <u> </u>             |                         | 19.0                                                                | 2021 09:24 | PNG-Datei        | 289 KB   |               |                                  |
| Desktop                                                                                    |                                                          | G Auf Viren and a  | (G Data Antil/inur)  | Lip-Datei               | entpack                                                             | en!        |                  |          |               |                                  |
| Dokumente                                                                                  | <b>`</b>                                                 | An "Start" anhef   | ten                  |                         |                                                                     |            |                  |          |               |                                  |
| Musik                                                                                      |                                                          | 📓 Edit with Notepa | ad++                 |                         |                                                                     |            |                  |          |               |                                  |
| Wideos                                                                                     |                                                          | 🖻 Freigabe         |                      |                         |                                                                     |            |                  |          |               |                                  |
| System (C:)                                                                                |                                                          | Öffnen mit         |                      | >                       |                                                                     |            |                  |          |               |                                  |
| Data (D:)                                                                                  |                                                          | Zugriff gewähren   | n auf                | >                       |                                                                     |            |                  |          |               |                                  |
| daten (\\DC-medien) (G:)                                                                   |                                                          | Vorgängerversio    | nen wiederherstellen |                         |                                                                     |            |                  |          |               |                                  |
| 🛫 jtiburski (\\dc-medien) (H:)                                                             |                                                          | Senden an          |                      | >                       |                                                                     |            |                  |          |               |                                  |
| 🗙 antares32 (\\192.168.123.16) (Z:)                                                        |                                                          | Ausschneiden       |                      |                         |                                                                     |            |                  |          |               |                                  |
| - Netzwerk                                                                                 |                                                          | Kopieren           |                      |                         |                                                                     |            |                  |          |               |                                  |
| AUSGABE-PC                                                                                 |                                                          | Verknüpfung ers    | itellen              |                         |                                                                     |            |                  |          |               |                                  |
| DC-MEDIEN                                                                                  |                                                          | Löschen            |                      |                         |                                                                     |            |                  |          |               |                                  |
| MPZ-PC                                                                                     |                                                          | Umbenennen         |                      |                         |                                                                     |            |                  |          |               |                                  |
| RECHERCHE-PC02                                                                             |                                                          | Eigenschaften      |                      |                         |                                                                     |            |                  |          |               |                                  |
| WINKLER-PC                                                                                 | ,L                                                       | -                  |                      |                         |                                                                     |            |                  |          |               |                                  |
|                                                                                            |                                                          |                    |                      |                         |                                                                     |            |                  |          |               |                                  |
|                                                                                            |                                                          |                    |                      |                         |                                                                     |            |                  |          |               |                                  |
|                                                                                            |                                                          |                    |                      |                         |                                                                     |            |                  |          |               |                                  |
|                                                                                            |                                                          |                    |                      |                         |                                                                     |            |                  |          |               |                                  |
|                                                                                            |                                                          |                    |                      |                         |                                                                     |            |                  |          |               |                                  |
|                                                                                            |                                                          |                    |                      |                         |                                                                     |            |                  |          |               |                                  |
|                                                                                            |                                                          |                    |                      |                         |                                                                     |            |                  |          |               |                                  |
|                                                                                            |                                                          |                    |                      |                         |                                                                     |            |                  |          |               |                                  |
|                                                                                            |                                                          |                    |                      |                         |                                                                     |            |                  |          |               |                                  |
|                                                                                            |                                                          |                    |                      |                         |                                                                     |            |                  |          |               |                                  |
|                                                                                            |                                                          |                    |                      |                         |                                                                     |            |                  |          |               |                                  |
| 3 Elemente 1 Element ausgewählt (8,62 MB)                                                  |                                                          |                    |                      |                         |                                                                     |            |                  |          |               | [[]]]                            |
| E 🔎 Zur Suche Text hier eingeben                                                           | 0 Ħ (                                                    | e 🔲 🔒              | 💼 🔝 🔝                | o 🛐 🖸                   | 🐚 💽 🌀                                                               | -          |                  |          |               | へ い di) 09:47<br>へい 08.07.2021 見 |

Der entpackte Ordner enthält alle Objekt-Daten, Materialien und Texturen des gewählten Objektes. Windows verfügt seit der Version Win8 über drei vorinstallierte Programme zur 3D-Bearbeitung: den 3D-Builder, 3D-Paint und den 3D-Viewer. Damit kann man bereits umfangreiche 3D-Projekte in Angriff nehmen, aber jetzt braucht man nur das Programm 3D-Viewer zum Konvertieren der heruntergeladenen Dateien:

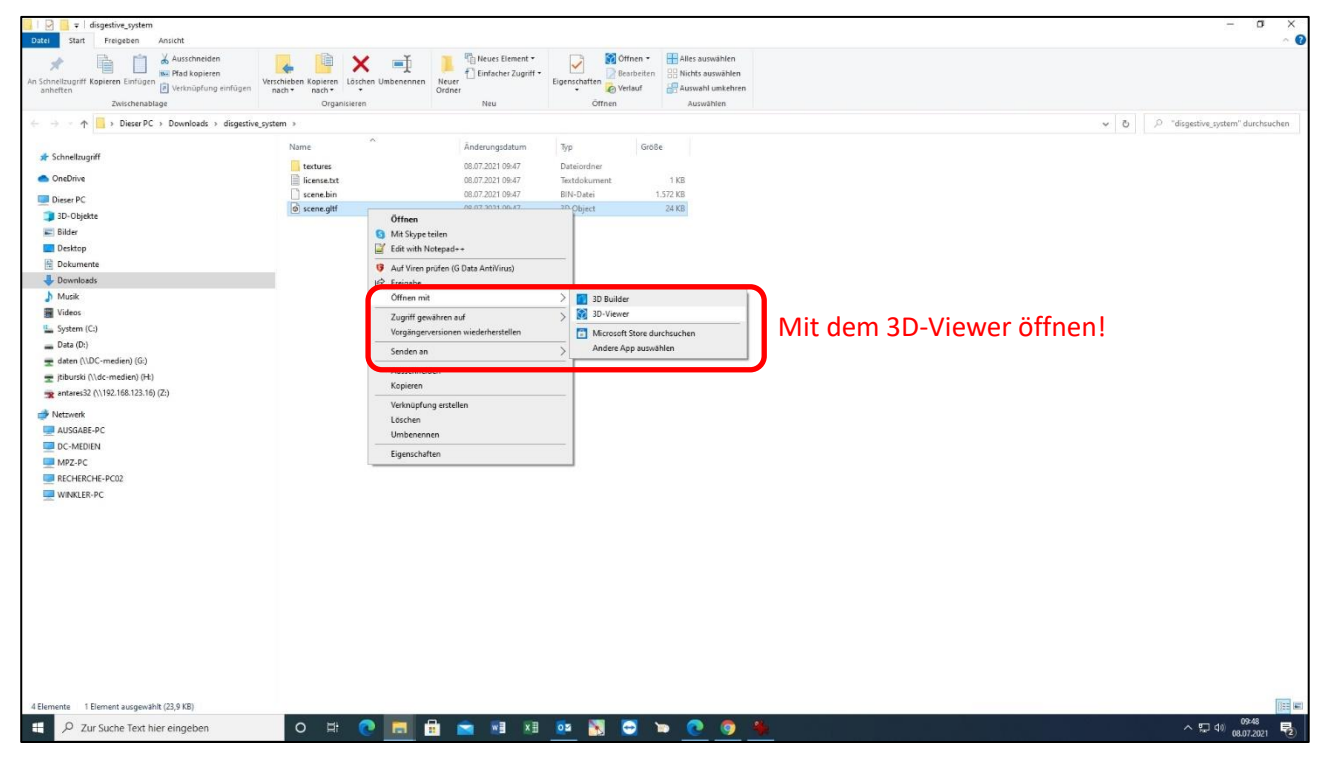

Im 3D-Viewer sieht das dann so aus:

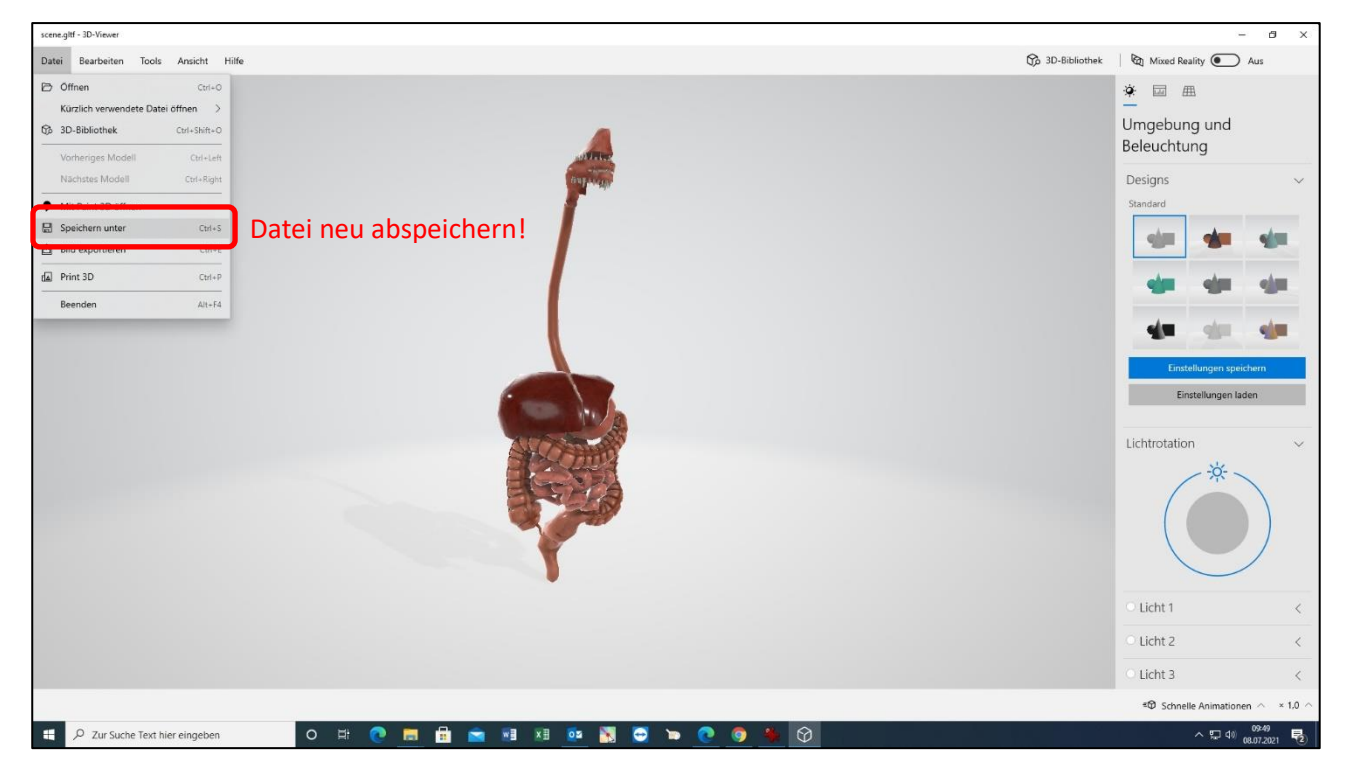

Der 3D-Viewer zeigt das Objekt welches konvertiert werden soll. Dadurch wird eine einzige Datei erzeugt, in der alle Informationen zu dem 3D-Objekt zusammenkommen. Es müssen also keine Objekt-Daten, Material-Daten oder Texturen in verschiedenen Ordnern berücksichtigt werden, sondern man hat eine kompakte gezippte Datei des Objektes seiner Wahl. Hier wird diese Datei im glb-Format gespeichert:

| Speichern unter                                                                                                    | x                                | - 8 ×                                                                                                    |
|----------------------------------------------------------------------------------------------------|----------------------------------|----------------------------------------------------------------------------------------------------|
| $\leftarrow$ $\rightarrow$ $\checkmark$ $\uparrow$ Disser PC $\Rightarrow$ Downloads $\Rightarrow$ disgestive_system $\Rightarrow$ $\checkmark$ | ی "disgestive_system" durchsuc ۶ | 👌 3D-Bibliothek 🛛 🗞 Mixed Reality 💽 Aus                                                                                                    |
| Organisiene •     Neuer Ordner          # Schnelbaugelf                                                                                         | Bil + O<br>Gede                  | Kanadara (C) All     Kanadara (C) All     Kan |
| Dateiname: Verdauungstrakt                                                                                                    |                                  |                                                                                                    |
| Dateityp: (GLTF-Binardatei (*.glb)                                                                                                    | ×                                |                                                                                                    |
| GLTH-Binardatei (*.glb)<br>Ordner ausblenden                                                                                                    | Speichern Abbrechen              | Finstellungen sneichern                                                                                                    |
|                                                                                                    |                                  | Lichtrotation ~                                                                                                    |
|                                                                                                    |                                  | O Licht 1 <                                                                                                    |
|                                                                                                    |                                  | <ul> <li>Licht 2</li> </ul>                                                                                                    |
|                                                                                                    |                                  | <ul> <li>Licht 3</li> </ul>                                                                                                    |
|                                                                                                    |                                  | #@ Schnelle Animationen $~~$ × 1.0 $~$                                                                                                    |
| 🖽 🔎 Zur Suche Text hier eingeben 🛛 🛛 🖽 💽                                                                                                    | 📾 🗴 💁 🔄 🐂 📀 🥠 🥠                  | ^ ₩ 및 40 08.07.2021 ₹2)                                                                                                    |

Die so gespeicherte glb-Datei kann nun problemlos per Drag & Drop in die private Wolke des ClassVR-Portals hochgeladen werden:

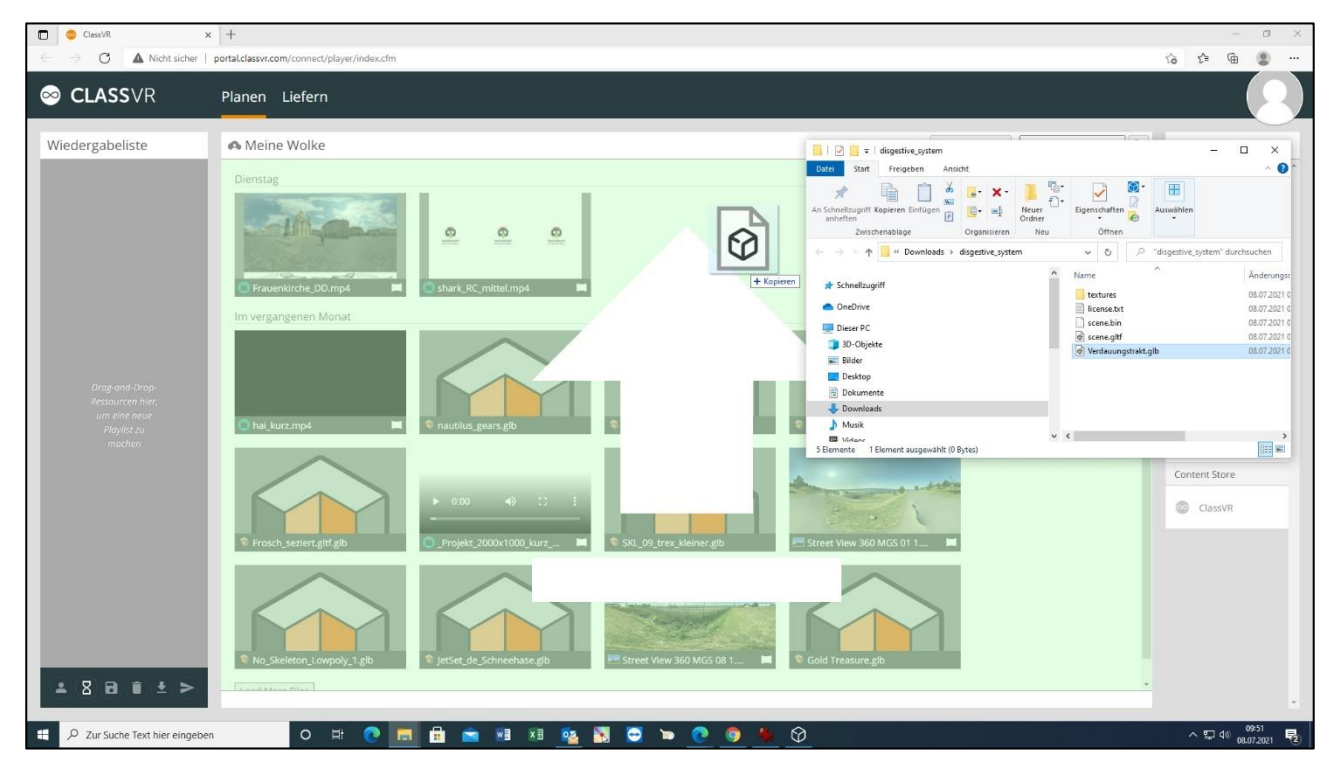

Beim Hochladen in die geteilte Cloud sollte man sich bei den Lizenz-Angaben der Datei sehr sicher sein, da sonst Urheberrechtsverletzungen entstehen könnten.

Steht die Datei in der Wolke bereit, so kann sie – wiederum per Drag & Drop – in die Play-Liste gezogen und auf die ClassVR-Brillen gespielt werden:

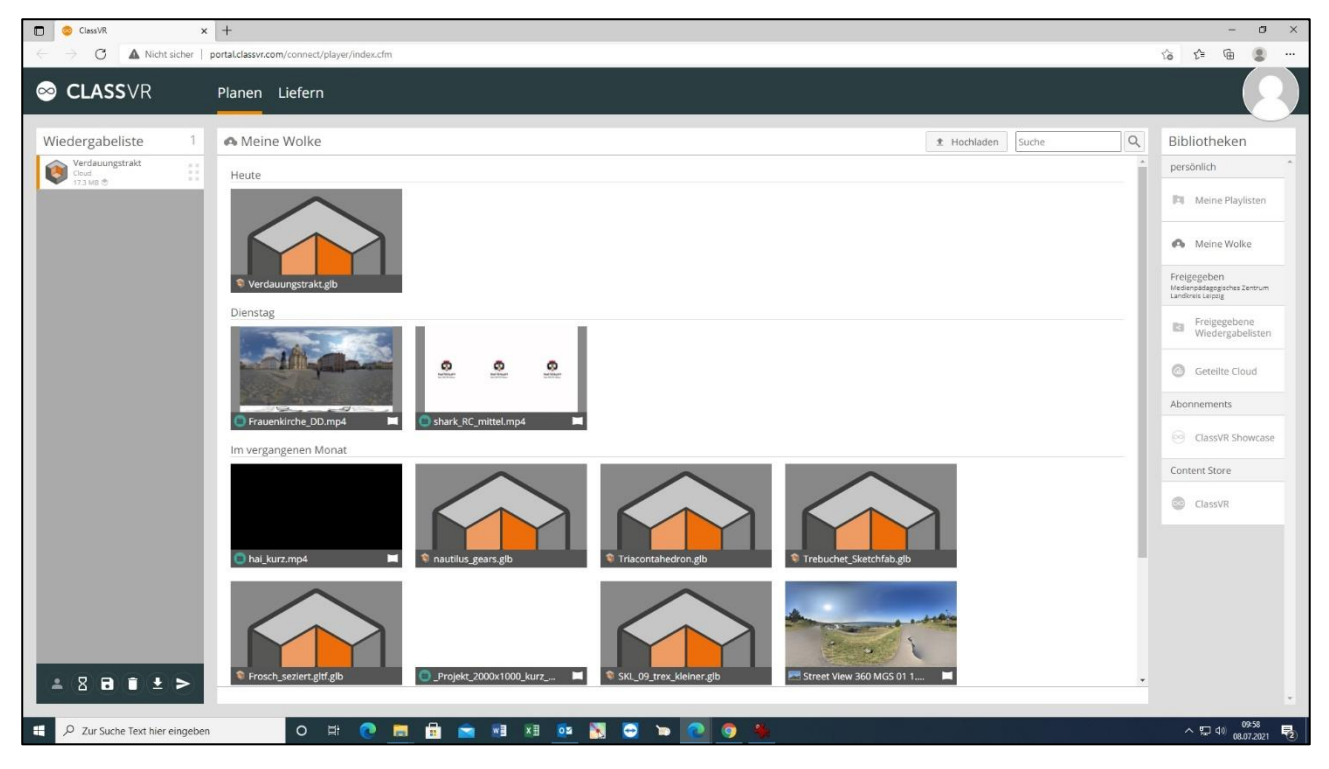

Auf diese Art und Weise kann man einen fast unerschöpflichen Vorrat an dreidimensionalen Objekten anzapfen und für den Unterricht mit den VR-Brillen didaktisch aufbereiten.

Jens Tiburski Pädagogischer Mitarbeiter Medienpädagogisches Zentrum Landkreis Leipzig LANDKREIS LEIPZIG Jahnstraße 24 A | 04552 Borna Telefon: +49 (0)3433 219194 Telefax: +49 (0)3433 243124 E-Mail: info@mpz-landkreis-leipzig.de Besuchen Sie uns im Internet: www.mpz-landkreis-leipzig.de

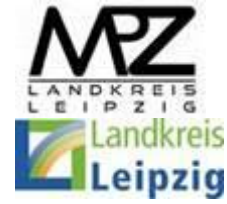